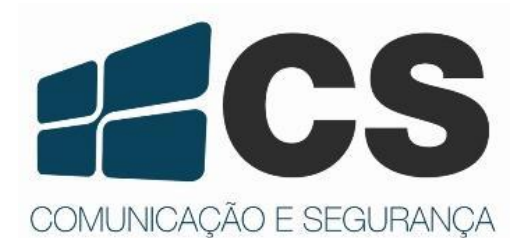

Manual de Referência e Instalação Manual de Referência e Instalação Manual de Referência e Instalação Manual de Referência e Instalação Manual de Referência e Instalação

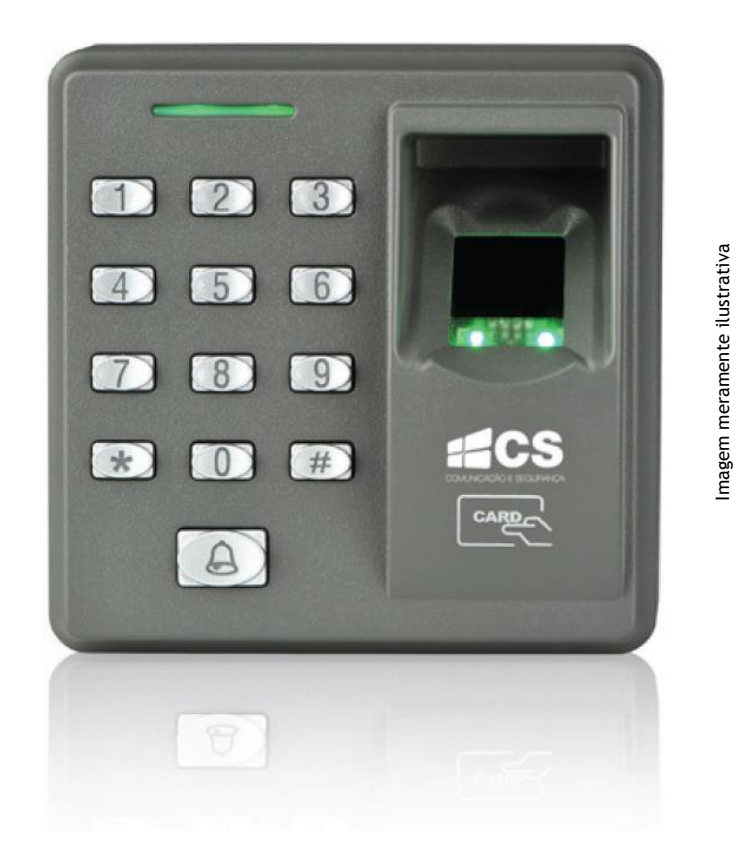

# Controle de Acesso Stand Alone

X7

# Sumário

| Apr | esentação3                                                  |
|-----|-------------------------------------------------------------|
| 1.  | Fixação do Equipamento3                                     |
| 2.  | Estrutura e Funções                                         |
| 3.  | Conexões                                                    |
| 4.  | Conexão com outros acessórios                               |
| 5.  | Alimentação5                                                |
| 6.  | Instruções Gerais                                           |
| 7.  | Operações de Administrador                                  |
|     | 7.1 Entrar no Modo de Programação (Senha de Administrador)5 |
|     | 7.2 Trocar a Senha de Administrador6                        |
|     | 7.3 Restaurar Senha de Administrador6                       |
| 8.  | Modo de Autenticação6                                       |
| 9.  | Adicionar Usuários                                          |
|     | 9.1 Adicionar Usuário                                       |
|     | 9.2 Adicionar Cartões em Lotes                              |
| 10. | Cadastrar Senhas7                                           |
|     | 10.1 Trocar Senha de Usuário8                               |
| 11. | Apagar Usuários                                             |
|     | 11.1 Apagar um Usuário8                                     |
|     | 11.2 Apagar TODOS os Usuários8                              |
| 12. | Autenticação de Usuários                                    |
| 13. | Configurações Gerais9                                       |
|     | 13.1 Tempo de Abertura de Porta9                            |
|     | 13.2 Modo Oculto                                            |
|     | 13.3 Sensor de Porta Aberta9                                |
|     | 13.4 Tempo do Sensor de Porta Aberta10                      |
|     | 13.5 Configuração Geral de Alarme10                         |
|     | 13.6 Alarme de Erro de Autenticação10                       |
|     | 13.7 Anti-Tamper11                                          |
|     |                                                             |

#### Apresentação

O X7 foi projetado para usuários que prezam pela praticidade, aliada ao bom desempenho. Podendo operar *stand-alone* em conexões como fechadura elétrica, alarme, sensor de porta, botão de saída e campainha. Operação do teclado do equipamento fácil e conveniente, para cadastro de usuários, apagar as configurações de acesso e etc...

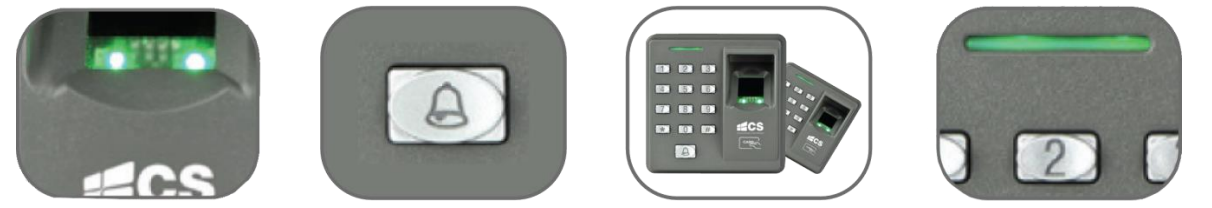

1. Fixação do Equipamento

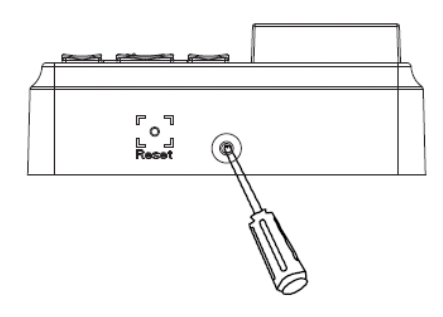

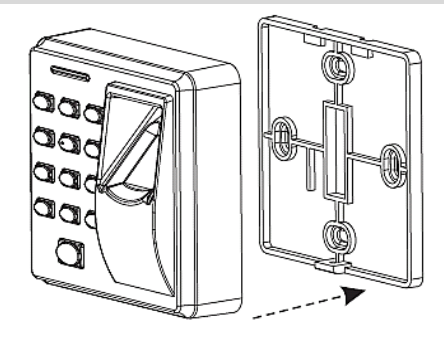

A) Remova o parafuso na parte inferior do dispositivo. B) Retire a tampa traseira.

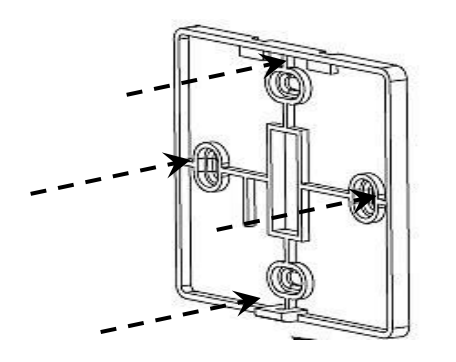

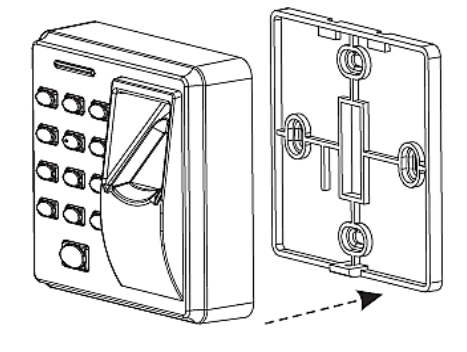

C) Fixe a tampa traseira conforme furação.

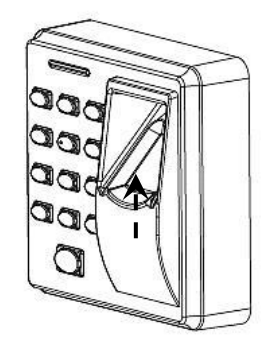

D) Encaixe o dispositivo na tampa traseira

E) Parafuse-o

#### 2. Estrutura e Funções

a. Se um usuário registrado for verificado, o dispositivo enviará um sinal para a abertura da porta.

b. O sensor de porta aberta verifica se o status da porta. Caso a porta seja arrombada ou fechada incorretamente, o sinal de alarme será disparado.

c. Se o dispositivo for arrancado da parede, será acionado um sinal de alarme (anti-tamper).

- d. Aceita instalação de botão para abertura da porta.
- e. Aceita instalação de campainha externa.

#### 3. Conexões

Atenção: Antes de fazer qualquer operação de instalação ou manutenção, desligar o dispositivo!

a. O sistema suporta fechaduras que usem contato NA ou NF. Por exemplo: fechadura eletroímã vai conectada no contato NF.

b. Quando for instalada qualquer fechadura no dispositivo, deve ser colocado um diodo FR107 (incluso) em paralelo com a fechadura, para prevenir a corrente de retorno e proteger o dispositivo. NÃO inverta as polaridades.

# Esquema de ligação: alimentação compartilhada

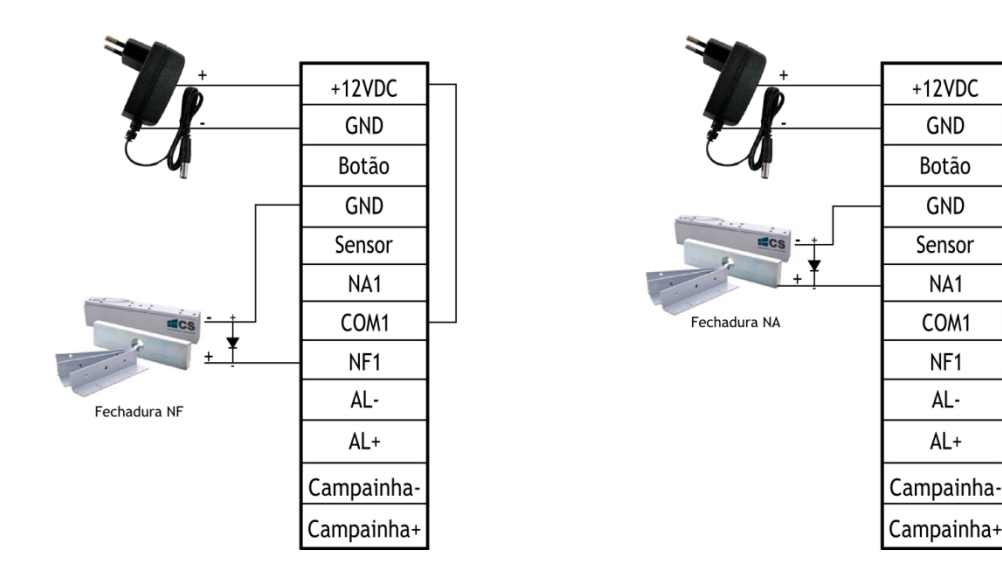

#### Esquema de ligação: alimentação separada

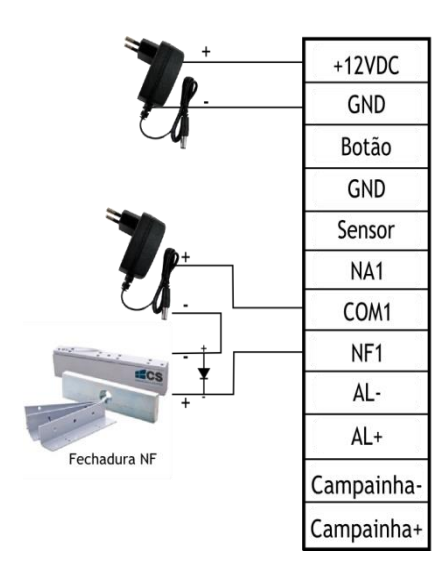

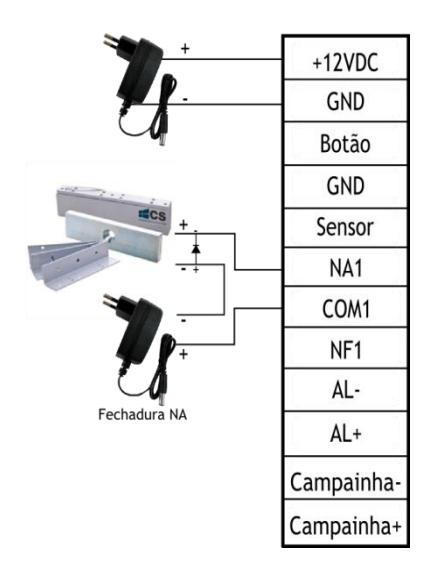

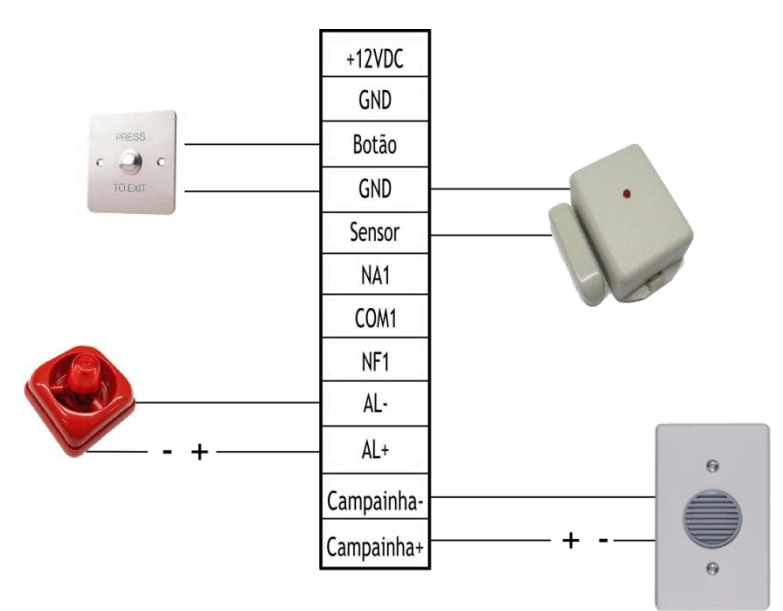

Nota! Os contatos para Alarme e Campainha são contatos secos, ou seja, independem de polaridade.

#### 5. Alimentação

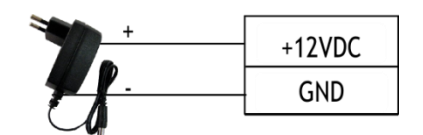

Entrada de 12 Vcc/500 mA (75 mA em standby). Positivo é conectado no borne "+12V", negativo é conectado com o "GND" (NÃO inverter as polaridades).

#### 6. Instruções Gerais

Passo 1: Instale o dispositivo e ligue-o.

**Passo 2:** Depois de entrar em programação, autenticar a senha do administrador e trocá-la, registre os usuários (senhas, cartões ou impressões digitais).

**Passo 3:** Configure os parâmetros do controle de acesso, incluindo 'trocar senhas' e o 'tempo de abertura', 'modo de autenticação', 'modo oculto', 'modo do sensor de porta aberta' e 'alarme'.

#### 7. Operações de Administrador

Para aumentar a segurança do dispositivo, ele pode ser operado somente após a autenticação da senha de administrador.

# 7.1 Entrar no Modo de Programação (Senha de Administrador)

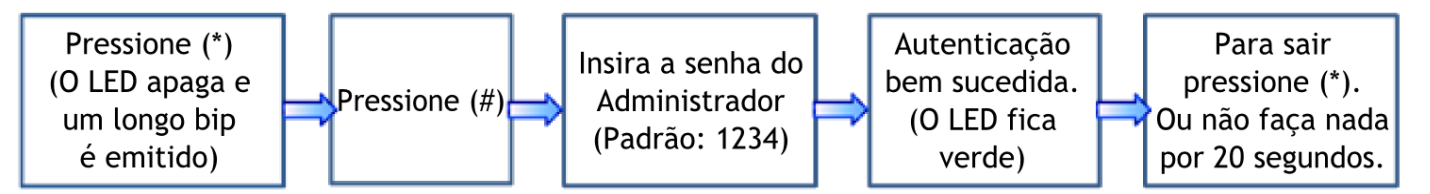

<u>NOTA:</u> A senha de administrador padrão é **1234**. Por medidas de segurança, é aconselhável trocá-la assim que o dispositivo for instalado.

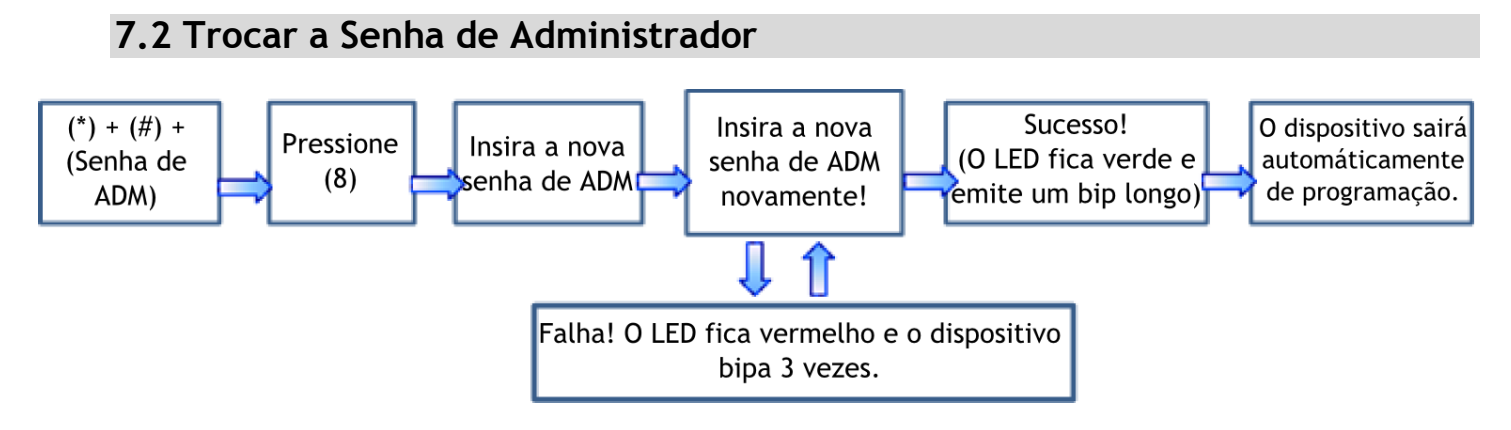

**NOTA** 1: A nova senha deve **OBRIGATORIAMENTE** ser de 04 (quatro) dígitos. **NOTA** 2: Em qualquer momento pressione \* para sair da programação.

# 7.3 Restaurar Senha de Administrador

Se a senha de administrador foi perdida, tire o dispositivo da parede com ele ligado. Faça isso tirando o parafuso na parte inferior do controle de acesso. Aguarde de 30 a 60 segundos e o dispositivo irá emitir um longo bipe. Então aperte a chave tamper (parte interna do dispositivo) 03 (três) vezes e a senha de administrador voltará ao padrão de fábrica (**1234**).

# 8. Modo de Autenticação

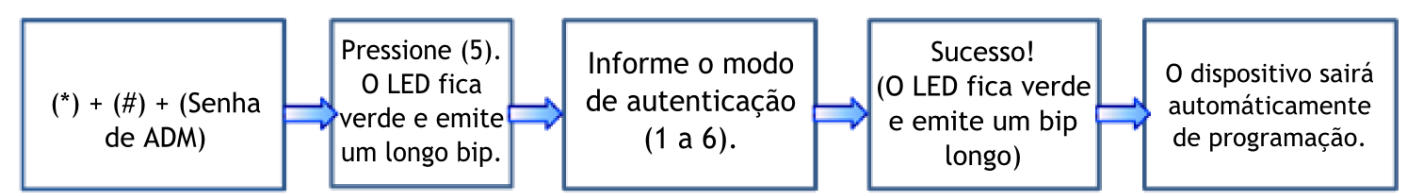

NOTA: Tabela de modos de autenticação

| Modo de<br>Autenticação | Descrição                             |
|-------------------------|---------------------------------------|
| Modo 1 (n° 1)           | Somente senha                         |
| Modo 2 (n° 2)           | Somente cartão                        |
| Modo 3 (n° 3)           | Somente impressão<br>digital          |
| Modo 4 (n° 4)           | Senha, cartão ou<br>impressão digital |
| Modo 5 (n° 5)           | Senha + cartão                        |
| Modo 6 (n° 6)           | Senha + impressão<br>digital          |

Registrar impressões digitais ou cartões de usuários, ou lotes de cartões. 9.1 Adicionar Usuário

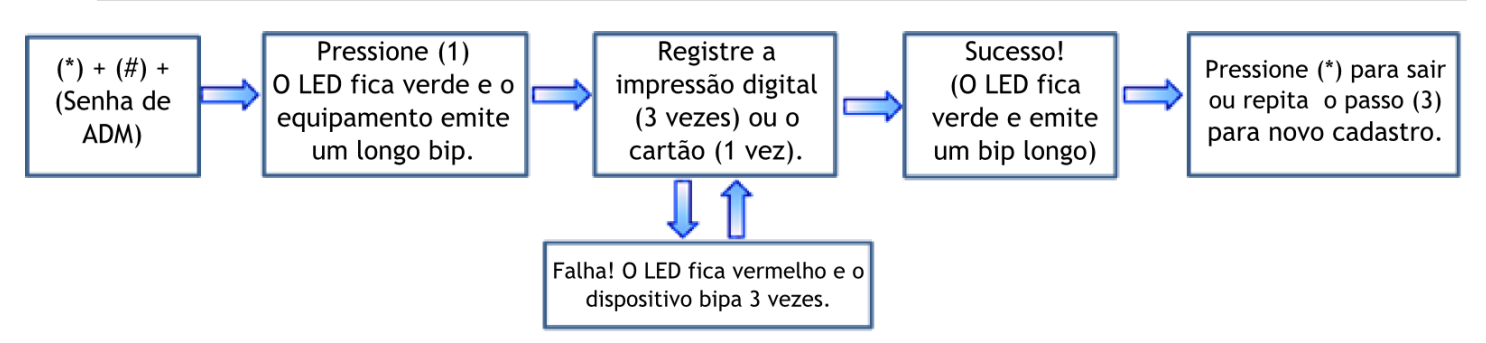

<u>NOTA 1:</u> No processo de registro, o ID de usuário incrementa automaticamente, ou seja, não é necessário informar o ID pois o sistema coloca automaticamente o próximo disponível. O dispositivo automaticamente entra em processo de registro de novo usuário após terminar o passo 04 (quatro) descrito acima.

NOTA 2: O processo de registro falha se: a impressão digital tem pouca qualidade (tente outro dedo), ou a impressão digital ou o cartão já estão cadastrados.

9.2 Adicionar Cartões em Lotes

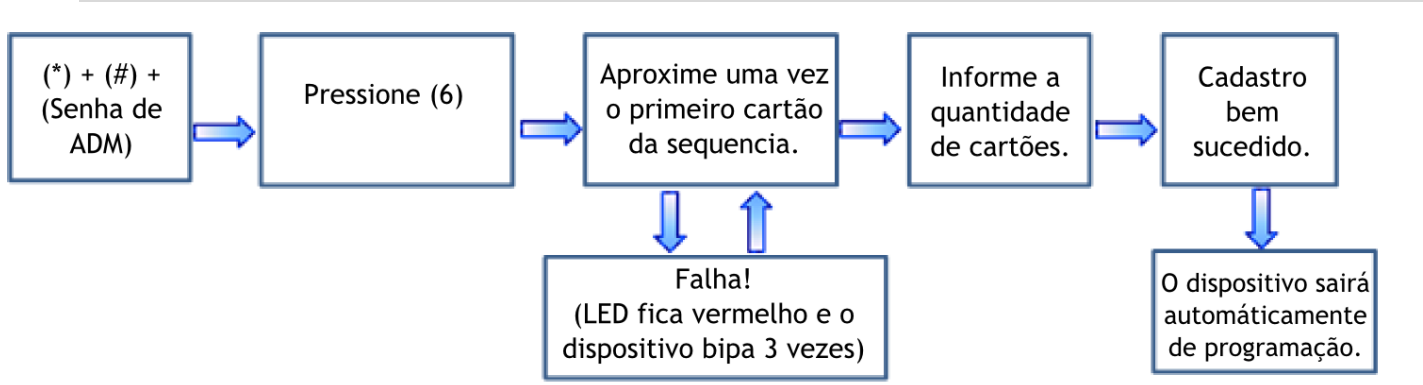

**NOTA 1:** No processo de informar a quantidade de cartões, deve ser usado um valor de 03 (três) dígitos (Ex: 005, 040, 102, etc.). Em caso de informar o valor errado, aperte [\*] para informar novamente.

NOTA 2: Devem ser excluídos todos os usuários antes de realizar um cadastro de cartões em lotes.

#### 10. Cadastrar Senhas

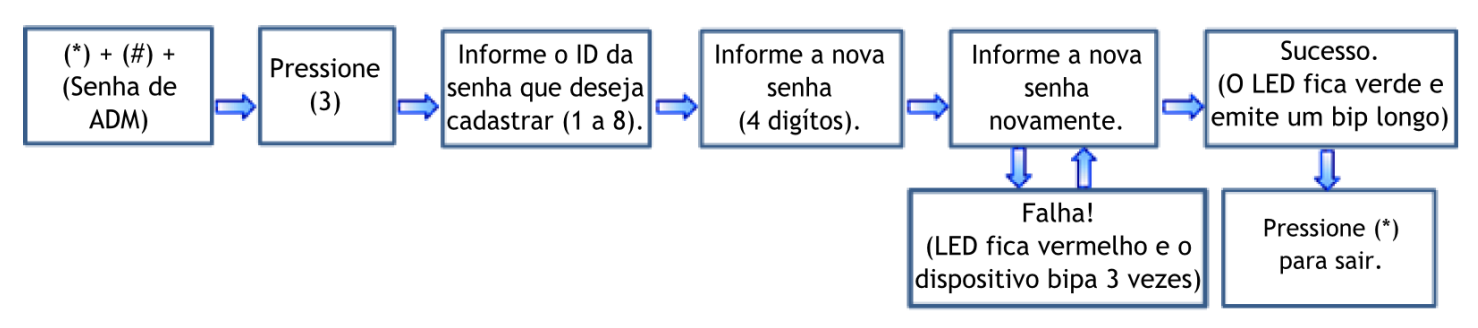

<u>NOTA 1:</u> Se a nova senha for "0000" então esse ID de senha ficará bloqueado. Caso queira desbloquear esse ID deve simplesmente fazer o processo de Trocar Senhas informando uma nova senha diferente.

<u>NOTA 2:</u> Se o procedimento para troca de senha é realizado com sucesso, entre com ID do usuário para modificar a próxima senha.

# 10.1 Trocar Senha de Usuário

Para trocar senha de usuário deve-se realizar o mesmo procedimento para cadastro de senhas. Porém nesse caso é necessário saber qual a posição do ID desejado para a troca de senha.

#### 11. Apagar Usuários

Apagar usuários com impressões digitais ou cartões cadastrados, ou apagar todos os usuários.

#### 11.1 Apagar um Usuário

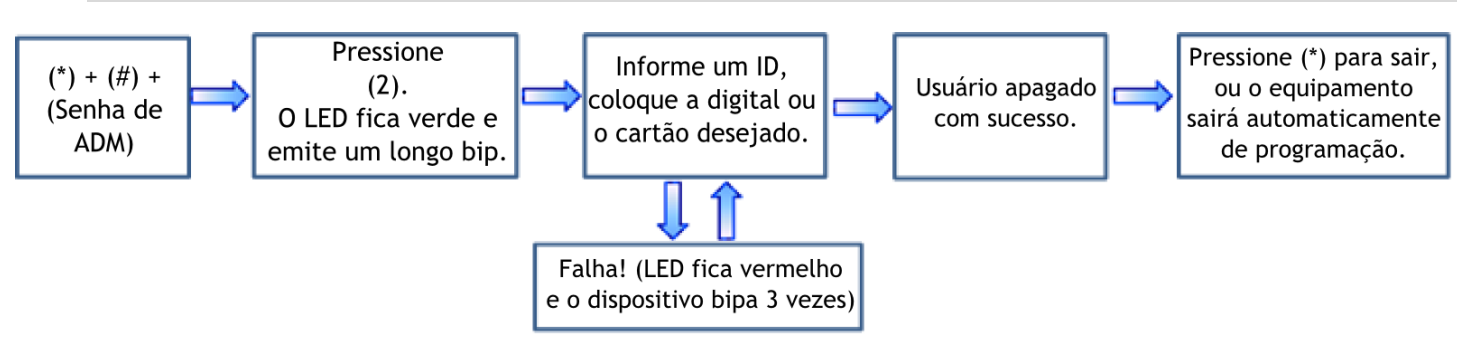

NOTA 1: No processo de informar a ID do usuário, devem ser usados números de 04 (quatro) dígitos (Ex: usuário 0001, usuário 0243, usuário 1240, etc.).

**NOTA 2:** O dispositivo automaticamente entra em processo de apagar um outro usuário após terminar o passo 05 (cinco) descrito acima.

#### 11.2 Apagar TODOS os Usuários

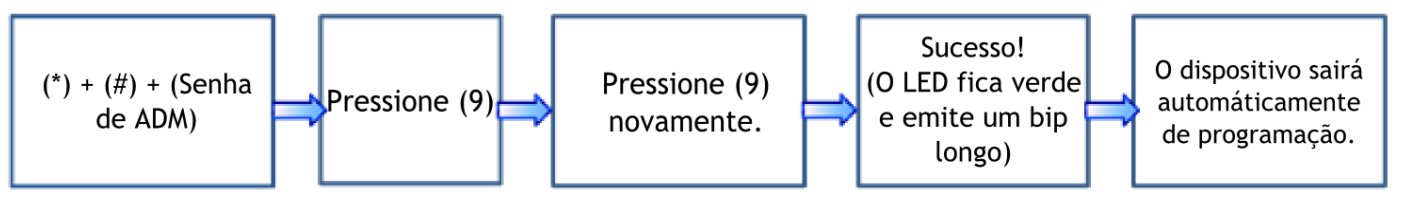

<u>NOTA:</u> Aperte [9] para confirmação automática. Qualquer outro valor será considerado inválido. Se um valor diferente for inserido, o LED acende vermelho, o dispositivo emite um bipe longo e sai do processo de exclusão.

#### 12. Autenticação de Usuários

Assim que ligado, o dispositivo entra em estado de autenticação de usuários para abertura da porta. Ele também fica nesse estado caso não esteja sendo feita qualquer outra operação.

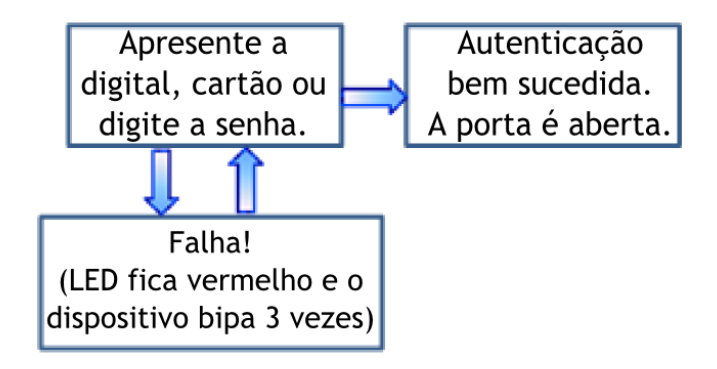

<u>NOTA:</u> Aperte [#] após digitar a senha. A porta abre somente se a senha informada for igual a uma das 08 (oito) senhas cadastradas no sistema. Para cadastrar as senhas, vá para o item **9. Trocar Senhas**.

#### 13. Configurações Gerais

# 13.1 Tempo de Abertura de Porta

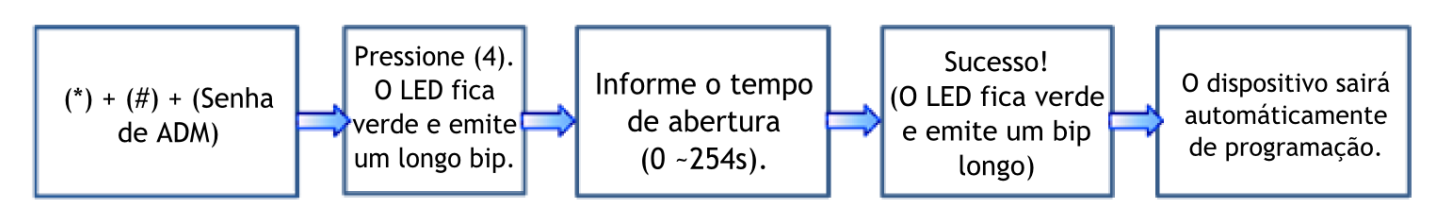

<u>NOTA:</u> Informar tempo de abertura usando 2 (dois) dígitos (Ex: 01 segundo, 10 segundos, 25 segundos).

# 13.2 Modo Oculto

Se o modo Oculto está habilitado, o LED de sinalização fica apagado quando nenhuma operação está sendo realizada.

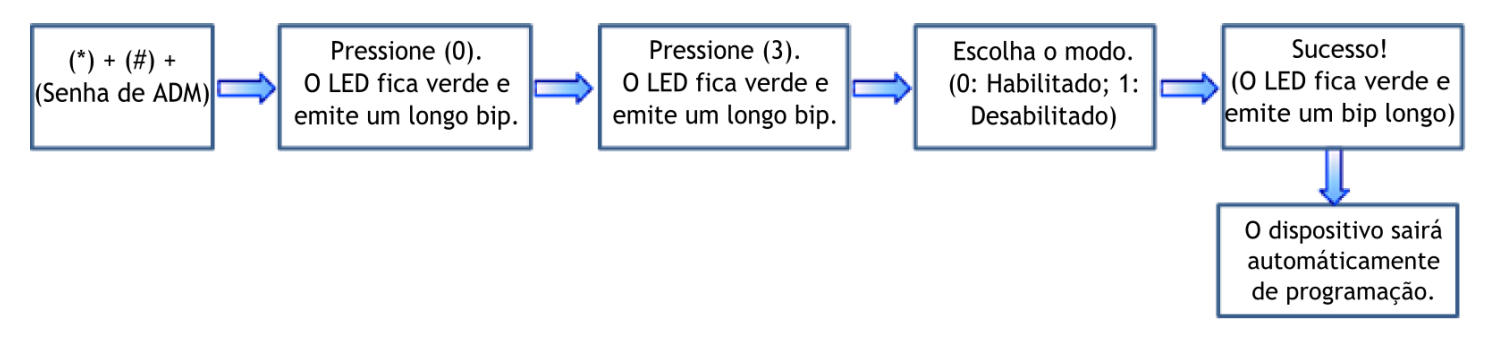

**NOTA:** O LED acende conforme resultado da autenticação: verde se sucesso e vermelho em falha.

#### 13.3 Sensor de Porta Aberta

O sensor de porta aberta pode funcionar em 03 (três) diferentes modos:

- Inexistente: não há sensor instalado ou não está sendo utilizado.

- Normalmente Aberto: a fechadura fica liberada enquanto a porta estiver aberta.

- Normalmente Fechado: a fechadura trava somente quando a porta fecha.

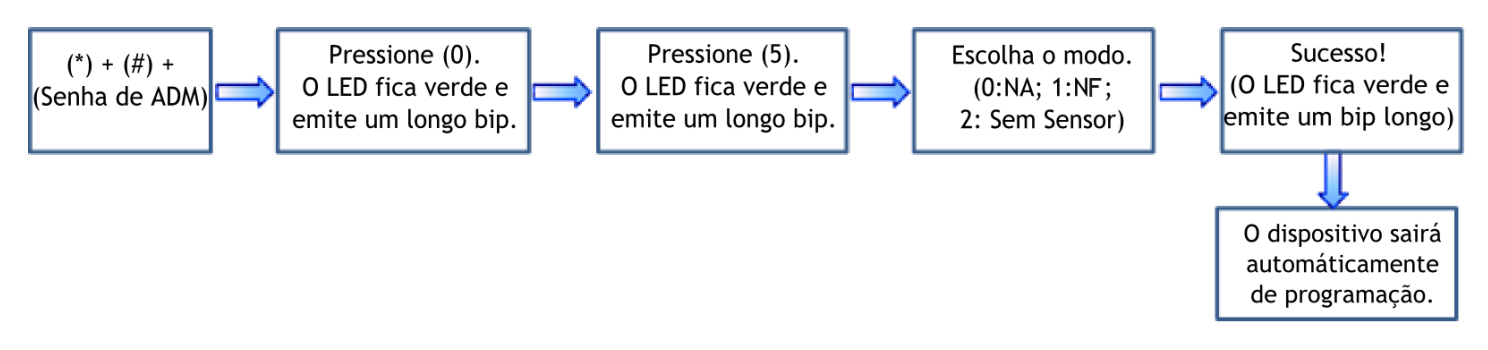

NOTA: O modo do sensor de porta aberta que for configurado servirá de base para o alarme do sensor de porta.

# 13.4 Tempo do Sensor de Porta Aberta

Indica o tempo de espera até o disparo do alarme de porta aberta. Após a porta ser aberta, começa a contagem do tempo. Quando a contagem terminar, o alarme será disparado.

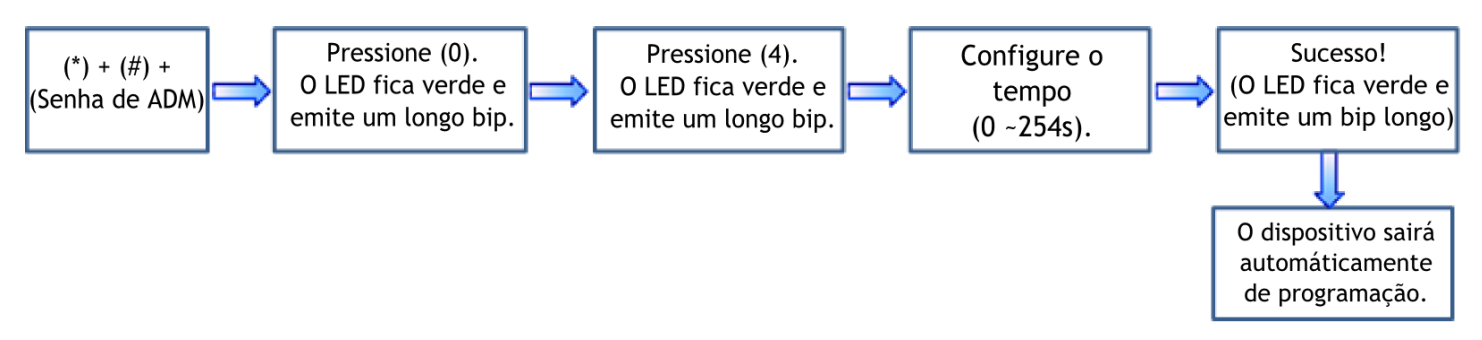

<u>NOTA:</u> Deve ser informado o tempo em valores de 03 (três) dígitos (Ex: **001** segundo, **010** segundos, **183** segundos, etc...

**NOTA:** Se algum evento que provoque o acionamento do alarme for gerado, o relé de saída da sirene é acionado. O alarme é encerrado com a autenticação de um usuário.

# 13.5 Configuração Geral de Alarme

Por padrão o alarme vem habilitado. Caso seja configurado para "**desligado**", todos os alarmes de "Erro de Autenticação", "Anti-Tamper" e "Porta Aberta" serão desabilitados.

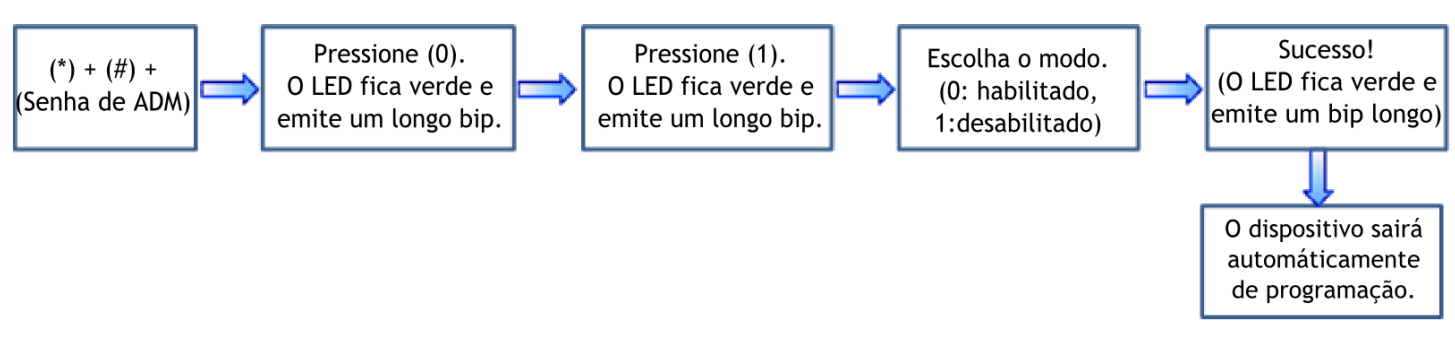

# 13.6 Alarme de Erro de Autenticação

Se esta função estiver habilitada, um alarme é disparado se a senha do administrador for inserida 03 (três) vezes errada. A senha de administrador fica bloqueada pelos próximos 20 segundos.

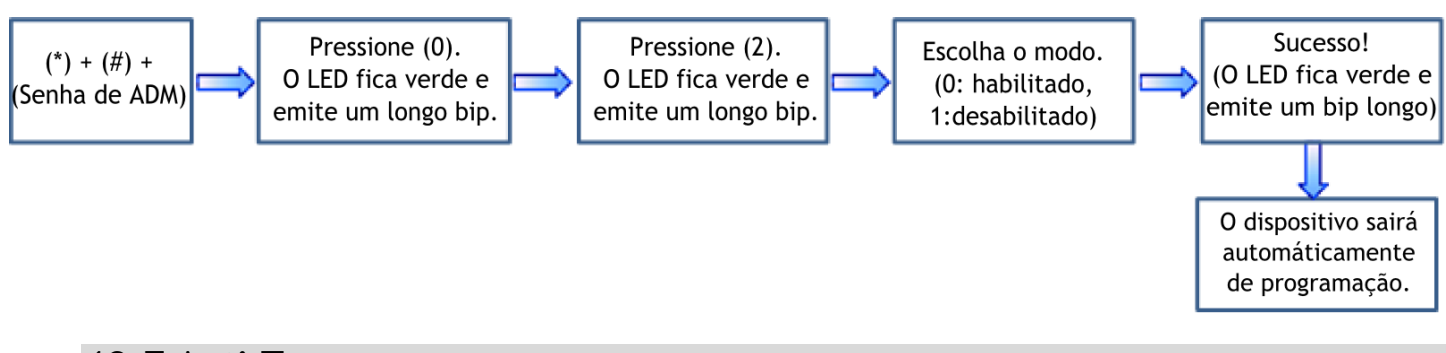

# 13.7 Anti-Tamper

Se esta função estiver habilitada, um alarme será disparado caso o dispositivo seja retirado da parede estando energizado (Ex: tentativa de arrombamento).

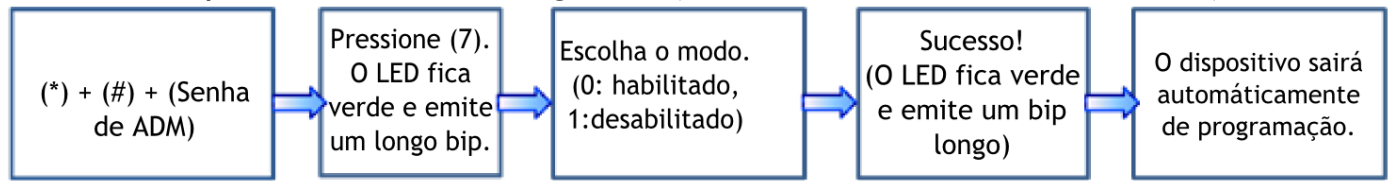

| Especificações         |                              |              |  |  |  |  |  |
|------------------------|------------------------------|--------------|--|--|--|--|--|
| Capacidade de armaze   | enamento RFID                | 500          |  |  |  |  |  |
| Capacidade de armaze   | enamento impressões digitais | 500          |  |  |  |  |  |
| Número de Senhas       |                              | 8            |  |  |  |  |  |
| Tensão de Alimentaçã   | 0                            | 12 Vcc       |  |  |  |  |  |
| Corrento do            | Estado Normal                | 78           |  |  |  |  |  |
| Concurso (mA)          | Relé Atuando                 | 91           |  |  |  |  |  |
| Consumo (mA)           | Modo Standby                 | 75           |  |  |  |  |  |
| Temperatura de opera   | ição                         | 0°C ~ +40°C  |  |  |  |  |  |
| Dimensões (AxLxP)      |                              | 88x88x33.6mm |  |  |  |  |  |
| Campainha              |                              | Contato seco |  |  |  |  |  |
| Botão de Saída         |                              | NA           |  |  |  |  |  |
| Alarme                 |                              | Contato seco |  |  |  |  |  |
| Tamper                 |                              | Sim          |  |  |  |  |  |
| Sensor de porta aberta | a                            | NA/NF        |  |  |  |  |  |
| Saída para fechadura   |                              | NA/C/NF      |  |  |  |  |  |

# Certificado de Garantia

1- Todas as partes, peças e componentes, são garantidos contra eventuais DEFEITOS DE FABRICAÇÃO que porventura venham a apresentar, pelo prazo de 1 (um) ano, contado a partir da data de emissão da nota fiscal do produto.

2- Constatado o defeito, deve-se imediatamente comunicar à empresa que efetuou a instalação ou serviço autorizado mais próximo. Somente estes estão autorizados a examinar e sanar o defeito durante o prazo de garantia. Caso contrário esta garantia perde o efeito, pois o produto terá sido violado.

3- Em caso de atendimento domiciliar e/ou necessidade de retirada do produto, as despesas decorrentes de serviços, transporte, segurança de ida e volta do produto, ficam por conta e risco do consumidor.

4- A garantia ficará automaticamente cancelada se o produto for violado, receber maus tratos ou sofrer danos decorrentes de acidentes, quedas, agentes da natureza (raios, inundações), variações de tensão elétrica, sobrecarga acima do especificado e instalação em desacordo com o manual.

Importado por: Khronos Indústria, Comércio e Serviço em Eletrônica LTDA.

<u>CNPJ 78.323.094/0004-70.</u> <u>País de origem: China.</u>

| LOCAL:   | <br> | <br> |
|----------|------|------|
| REVENDA: |      |      |
| DATA:    |      |      |

Informações e suporte técnico do produto: <u>www.cs.ind.br</u> <u>suporte@cs.ind.br</u>

> CS COMUNICAÇÃO E SEGURANÇA

02.009.030.048.09

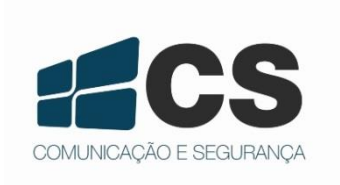

A CS Comunicação e Segurança reserva-se ao direito de modificar, adicionar ou excluir partes deste manual sem aviso prévio. Não nos responsabilizamos por quaisquer danos ou prejuízos resultantes do uso inadequado deste produto.